# FlexVPNの設定:ローカルユーザデータベース を使用したAnyConnect IKEv2リモートアクセス

| 内容                                                                                                    |
|----------------------------------------------------------------------------------------------------|
| <u>はじめに</u>                                                                                                    |
| 前提条件                                                                                                    |
| 要 <u>件</u>                                                                                                    |
| <u>使用するコンポーネント</u>                                                                                                    |
| <u>背景説明</u>                                                                                                    |
| <u>ネットワーク図</u>                                                                                                    |
| <u>設定</u>                                                                                                    |
| <u>ローカルデータベースを使用したユーザの認証と許可</u>                                                                                                    |
| <u>AnyConnectダウンローダ機能を無効にします(オプション)。</u>                                                                                                    |
| <u>AnyConnect XMLプロファイルの配信</u>                                                                                                    |
| <u>コミュニケーションフロー</u>                                                                                                    |
| <u>IKEv2 および EAP エクスチェンジ</u>                                                                                                    |
| 確認                                                                                                    |
| トラブルシュート                                                                                                    |
| ローカルデータベースを使用したユーザの認証と許可         AnyConnectダウンローダ機能を無効にします(オプション)。         AnyConnect XMLプロファイルの配信         コミュニケーションフロー         IKEv2 および EAP エクスチェンジ         確認         トラブルシュート |

## はじめに

このドキュメントでは、ローカルユーザデータベースを使用してAnyConnect IKEv2/EAP認証を 介したアクセス用にCisco IOS®/XEヘッドエンドを設定する方法について説明します。

## 前提条件

#### 要件

次の項目に関する知識があることが推奨されます。

・ IKEv2プロトコル

#### 使用するコンポーネント

このドキュメントの情報は、次のソフトウェアとハードウェアのバージョンに基づいています。

- Cisco IOS® XE 16.9.2を実行するCisco Cloud Services Router(CSR)
- Windows 10 で動作する AnyConnect クライアント バージョン 4.6.03049

このドキュメントの情報は、特定のラボ環境にあるデバイスに基づいて作成されました。このド キュメントで使用するすべてのデバイスは、クリアな(デフォルト)設定で作業を開始していま す。本稼働中のネットワークでは、各コマンドによって起こる可能性がある影響を十分確認して ください。

### 背景説明

AnyConnect-EAP(アグリゲート認証とも呼ばれる)を使用すると、Flex ServerでCisco独自の AnyConnect-EAP方式を使用してAnyConnectクライアントを認証できます。

EAP-Generic Token Card(EAP-GTC)、EAP Message Digest 5(EAP-MD5)など、標準ベース の Extensible Authentication Protocol(EAP; 拡張可能認証プロトコル)方式とは異なり、Flex Server は EAP パススルー モードで動作しません。

EAP とクライアント間の通信はすべて Flex Server で終端し、AUTH ペイロードの作成に必要な セッション キーが Flex Server でローカルに計算されます。

Flex Serverは、IKEv2 RFCの要件に従って、証明書を使用してクライアントに対して自身を認証 する必要があります。

ローカル ユーザ認証は Flex Server でサポートされており、リモート認証はオプションです。

これは、リモート アクセス ユーザの数が少ない小規模な導入環境、および認証、認可、およびア カウンティング(AAA)外部サーバにアクセスできない環境で理想的です。

ただし大規模導入環境や、ユーザ別の属性が必要な状況では、認証と認可に外部 AAA サーバを使 用することが推奨されます。

AnyConnect-EAPの実装では、リモート認証、許可、アカウンティングにRADIUSを使用できます。

## ネットワーク図

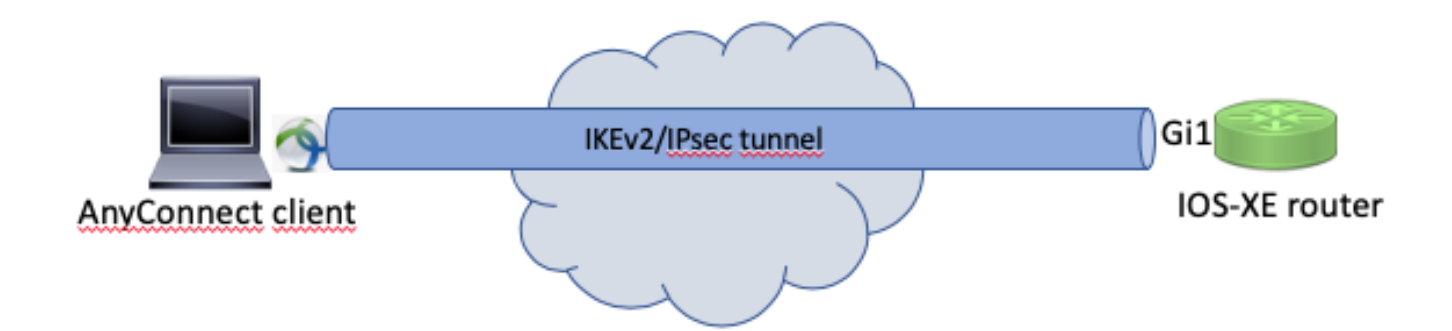

設定

ローカルデータベースを使用したユーザの認証と許可

◆ 注:ルータのローカルデータベースに対してユーザを認証するには、EAPを使用する必要が あります。ただし、EAPを使用するには、ローカル認証方式がrsa-sigである必要があります 。そのため、ルータには適切な証明書がインストールされている必要があり、自己署名証明 書にすることはできません。

設定例では、ローカル ユーザ認証、リモート ユーザおよびグループ認可、およびリモート アカ ウンティングを使用します。

ステップ1:AAAを有効にし、認証、許可、およびアカウンティング(AAA)リストを設定し、ユー ザ名をローカルデータベースに追加します。

aaa new-model
!
aaa authentication login a-eap-authen-local local
aaa authorization network a-eap-author-grp local
!
username test password cisco123

ステップ 2:ルータ証明書を保持するトラストポイントを設定します。この例では、PKCS12フ ァイルインポートを使用しています。その他のオプションについては、PKI(Public Key Infrastructure)コンフィギュレーションガイドを参照してください。

https://www.cisco.com/c/en/us/td/docs/ios-xml/ios/sec\_conn\_pki/configuration/xe-3s/sec-pki-xe-3s-book/sec-cert-enroll-pki.html

Router(config)# crypto pki import IKEv2-TP pkcs12 bootflash:IKEv2-TP.p12 password cisco123

ステップ 3 : AnyConnect VPNクライアントにアドレスを割り当てるIPローカルプールを定義します。

ip local pool ACPOOL 192.168.10.5 192.168.10.10

ステップ4:IKEv2ローカル認可ポリシーを作成します。

crypto ikev2 authorization policy ikev2-auth-policy pool ACPOOL dns 10.0.1.1 ステップ 5(オプション):目的のIKEv2プロポーザルとポリシーを作成します。設定されていない場合は、スマートデフォルトが使用されます。

| crypto ikev2 proposal IKEv2-prop1 |
|-----------------------------------|
| encryption aes-cbc-256            |
| integrity sha256                  |
| group 14                          |
| !                                 |
| crypto ikev2 policy IKEv2-pol     |
| proposal IKEv2-prop1              |

#### 手順6:AnyConnectプロファイルの作成

✤ 注:AnyConnectプロファイルは、クライアントマシンに配信される必要があります。詳細に ついては、次のセクションを参照してください。

#### 図に示すように、AnyConnectプロファイルエディタでクライアントプロファイルを設定します。

| Help                                                       | PN                               |              |            |                    |      | _               |                  |  |
|------------------------------------------------------------|----------------------------------|--------------|------------|--------------------|------|-----------------|------------------|--|
| VPN<br>WPN<br>Preferences (Part 1)<br>Preferences (Part 2) | Server List<br>Profile: Untitled |              |            |                    |      |                 |                  |  |
| Backup Servers                                             |                                  |              |            |                    |      |                 |                  |  |
| Certificate Pinning                                        | Hostname                         | Host Address | User Group | Backup Server List | SCEP | Mobile Settings | Certificate Pins |  |
| Certificate Enrollment                                     |                                  |              |            |                    |      |                 |                  |  |
| Mobile Policy                                              |                                  |              |            |                    |      |                 |                  |  |
| Server List                                                |                                  |              |            |                    |      |                 |                  |  |
|                                                            |                                  |              |            |                    |      |                 |                  |  |
|                                                            |                                  |              |            |                    |      | Edit            | Detālis          |  |
|                                                            |                                  |              |            |                    |      |                 |                  |  |
|                                                            | <i>c</i>                         |              |            |                    |      |                 |                  |  |

[追加]をクリックして、VPNゲートウェイのエントリを作成します。必ず「IPsec」を「Primary Protocol」として選択してください。「ASAゲートウェイ」オプションのチェックを外します。

 $\times$ 

Server List Entry

| Server Load Balancing Servers SCEP Mobile | Certificate Pinning                                 |
|-------------------------------------------|-----------------------------------------------------|
|                                           |                                                     |
| Primary Server                            | Connection Information                              |
| Display Name (required) VPN IOS-XE        | Primary Protocol IPsec 🗸                            |
| FQDN or IP Address                        | User Group ASA gateway                              |
| vpn.example.com /                         | Auth Method During IKE Negotiation EAP-AnyConnect 🗸 |
| Group URL                                 | IKE Identity (IOS gateway only)                     |
| vpn.example.com                           |                                                     |
| Backup Servers<br>Host Address            | Add<br>Move Up<br>Move Down<br>Delete               |
|                                           |                                                     |
|                                           | OK Cancel                                           |

プロファイルを保存します。[ファイル] -> [名前を付けて保存]。このプロファイルに相当する XML:

| xml version="1.0" encoding="UTF-8"?                                                                                                    |
|----------------------------------------------------------------------------------------------------|
| <anyconnectprofile true"="" xmlns="http://schemas.xmlsoap/encoding/" xmlns:xsi="http://www.w3.org/2001/XMLSchema&lt;/td&gt;&lt;/tr&gt;&lt;tr&gt;&lt;td&gt;&lt;ClientInitialization&gt;&lt;/td&gt;&lt;/tr&gt;&lt;tr&gt;&lt;td&gt;&lt;UseStartBeforeLogon UserControllable=">false</anyconnectprofile> |
| <automaticcertselection usercontrollable="true">false</automaticcertselection>                                                                                                    |
| <showpreconnectmessage>false</showpreconnectmessage>                                                                                                    |
| <certificatestore>All</certificatestore>                                                                                                    |
| <certificatestoremac>All</certificatestoremac>                                                                                                    |
| <certificatestoreoverride>false</certificatestoreoverride>                                                                                                    |
| <proxysettings>Native</proxysettings>                                                                                                    |
| <allowlocalproxyconnections>true</allowlocalproxyconnections>                                                                                                    |
| <authenticationtimeout>12</authenticationtimeout>                                                                                                    |
| <autoconnectonstart usercontrollable="true">false</autoconnectonstart>                                                                                                    |
| <minimizeonconnect usercontrollable="true">true</minimizeonconnect>                                                                                                    |
| <locallanaccess usercontrollable="true">false</locallanaccess>                                                                                                    |
| <disablecaptiveportaldetection usercontrollable="true">false</disablecaptiveportaldetection>                                                                                                    |
|                                                                                                    |

```
<ClearSmartcardPin UserControllable="true">true</ClearSmartcardPin>
        <IPProtocolSupport>IPv4,IPv6</IPProtocolSupport>
        <AutoReconnect UserControllable="false">true
            <AutoReconnectBehavior UserControllable="false">ReconnectAfterResume</AutoReconnectBehavior
        </AutoReconnect>
        <AutoUpdate UserControllable="false">true</AutoUpdate>
        <RSASecurIDIntegration UserControllable="false">Automatic</RSASecurIDIntegration>
        <WindowsLogonEnforcement>SingleLocalLogon</WindowsLogonEnforcement>
        <WindowsVPNEstablishment>LocalUsersOnly</WindowsVPNEstablishment>
        <AutomaticVPNPolicy>false</AutomaticVPNPolicy>
        <PPPExclusion UserControllable="false">Disable
            <PPPExclusionServerIP UserControllable="false"></PPPExclusionServerIP>
        </PPPExclusion>
        <EnableScripting UserControllable="false">false</EnableScripting>
        <EnableAutomaticServerSelection UserControllable="false">false
            <AutoServerSelectionImprovement>20</AutoServerSelectionImprovement>
            <AutoServerSelectionSuspendTime>4</AutoServerSelectionSuspendTime>
        </EnableAutomaticServerSelection>
        <RetainVpnOnLogoff>false
        </RetainVpnOnLogoff>
        <AllowManualHostInput>true</AllowManualHostInput>
    </ClientInitialization>
    <ServerList>
        <HostEntry>
            <HostName>VPN IOS-XE</HostName>
            <HostAddress>vpn.example.com</HostAddress>
            <PrimaryProtocol>IPsec
                <StandardAuthenticationOnly>true
                    <AuthMethodDuringIKENegotiation>EAP-AnyConnect</AuthMethodDuringIKENegotiation>
                </StandardAuthenticationOnly>
            </PrimaryProtocol>
        </HostEntry>
    </ServerList>
</AnyConnectProfile>
```

◆ 注: AnyConnectでは、キーIDタイプのデフォルトのIKE IDとして'\*\$AnyConnectClient\$\*'を 使用します。ただし、AnyConnectプロファイルでこのIDを手動で変更して、導入のニーズ に合わせることができます。

◆ 注:XMLプロファイルをルータにアップロードするには、Cisco IOS® XE 16.9.1バージョン 以降が必要です。古いバージョンのCisco IOS® XEソフトウェアを使用している場合は、ク ライアントでプロファイルダウンロード機能を無効にする必要があります。詳細については 、「AnyConnectダウンローダ機能の無効化」の項を参照してください。

作成したXMLプロファイルをルータのフラッシュメモリにアップロードし、プロファイルを定義 します。

crypto vpn anyconnect profile acvpn bootflash:/acvpn.xml

💊 注:AnyConnect XMLプロファイルに使用されるファイル名はacvpn.xmlです。

手順7:クライアント認証のAnyConnect-EAP方式のIKEv2プロファイルを作成します。

crypto ikev2 profile AnyConnect-EAP match identity remote key-id \*\$AnyConnectClient\$\* authentication local rsa-sig authentication remote anyconnect-eap aggregate pki trustpoint IKEv2-TP aaa authentication anyconnect-eap a-eap-authen-local aaa authorization group anyconnect-eap list a-eap-author-grp ikev2-auth-policy aaa authorization user anyconnect-eap cached virtual-template 100 anyconnect profile acvpn

◇ 注:ローカル認証方式よりも前のリモート認証方式の設定は、CLIで受け入れられます。ただし、リモート認証方式がeapの場合、拡張要求Cisco Bug ID CSCvb29701の修正が適用されていないバージョンでは有効になりません。これらのバージョンでは、リモート認証方式としてeap設定を行う場合は、最初にローカル認証方式がrsa-sigとして設定されていることを確認してください。この問題は、その他のリモート認証方式では発生していません。

◆ 注: Cisco Bug ID CSCvb24236の影響を受けるコードのバージョンでは、ローカル認証の前 にリモート認証が設定されると、そのデバイスではリモート認証方式を設定できなくなりま す。このコードに対するフィックスが適用されているバージョンにアップグレードしてくだ さい。

ステップ8:ルータでHTTP-URLベースの証明書検索とHTTPサーバを無効にします。

no crypto ikev2 http-url cert
no ip http server
no ip http secure-server

◆ 注:ご使用のルータハードウェアがNGE暗号化アルゴリズムをサポートしているかどうか を確認するには、<u>このドキュメント</u>を参照してください(前の例ではNGEアルゴリズムを 使用しています)。サポートしていない場合、ハードウェアへのIPSec SAのインストール はネゴシエーションの最後の段階で失敗します。

ステップ9:データの保護に使用する暗号化アルゴリズムとハッシュアルゴリズムを定義する

crypto ipsec transform-set TS esp-aes 256 esp-sha256-hmac mode tunnel

ステップ10: IPSecプロファイルを作成します。

crypto ipsec profile AnyConnect-EAP
set transform-set TS
set ikev2-profile AnyConnect-EAP

ステップ 11何らかのダミーIPアドレスを使用してループバックインターフェイスを設定します。 バーチャルアクセスインターフェイスは、そこからIPアドレスを借ります。

interface loopback100 ip address 10.0.0.1 255.255.255.255

ステップ 12仮想テンプレートの設定(テンプレートをIKEv2プロファイルに関連付ける)

interface Virtual-Template100 type tunnel ip unnumbered Loopback100 ip mtu 1400 tunnel mode ipsec ipv4 tunnel protection ipsec profile AnyConnect-EAP

手順13(オプション)。デフォルトでは、クライアントからのすべてのトラフィックはトンネル 経由で送信されます。スプリットトンネルを設定すると、選択したトラフィックだけがトンネル を通過できるようになります。

```
ip access-list standard split_tunnel
permit 10.0.0.0 0.255.255.255
!
crypto ikev2 authorization policy ikev2-auth-policy
route set access-list split_tunnel
```

ステップ 14(オプション):すべてのトラフィックがトンネルを通過する必要がある場合は、リ モートクライアントにインターネット接続を許可するようにNATを設定します。

ip access-list extended NAT
permit ip 192.168.10.0 0.0.0.255 any
!
ip nat inside source list NAT interface GigabitEthernet1 overload
!
interface GigabitEthernet1
ip nat outside

! interface Virtual-Template 100 ip nat inside

#### AnyConnectダウンローダ機能を無効にします(オプション)。

この手順が必要なのは、16.9.1よりも古いバージョンのCisco IOS® XEソフトウェアを使用して いる場合だけです。Cisco IOS® XE 16.9.1より前は、XMLプロファイルをルータにアップロード する機能は使用できませんでした。デフォルトでは、AnyConnectクライアントは、ログインが成 功した後にXMLプロファイルのダウンロードを試行します。プロファイルが使用できない場合、 接続は失敗します。回避策として、クライアント自体でAnyConnectプロファイルのダウンロード 機能を無効にすることができます。これを行うには、次のファイルを変更できます。

For Windows: C:\ProgramData\Cisco\Cisco AnyConnect Secure Mobility Client\AnyConnectLocalPolicy.xml

For MAC OS: /opt/cisco/anyconnect/AnyConnectLocalPolicy.xml

「BypassDownloader」オプションは、次のように「true」に設定されます。

<?xml version="1.0" encoding="UTF-8"?>

<AnyConnectLocalPolicy xmlns="http://schemas.xmlsoap/encoding/" xmlns:xsi="http://www.w3.org/2001/XMLSc <BypassDownloader>true</BypassDownloader>

- <EnableCRLCheck>false</EnableCRLCheck>
- <ExcludeFirefoxNSSCertStore>false</ExcludeFirefoxNSSCertStore>
- <ExcludeMacNativeCertStore>false</ExcludeMacNativeCertStore>
- <ExcludePemFileCertStore>false</ExcludePemFileCertStore>
- <ExcludeWinNativeCertStore>false</ExcludeWinNativeCertStore>
- <FipsMode>false</FipsMode>

<RestrictPreferenceCaching>false</RestrictPreferenceCaching>

<RestrictTunnelProtocols>false</RestrictTunnelProtocols>

- <RestrictWebLaunch>false</RestrictWebLaunch>
- <StrictCertificateTrust>false</StrictCertificateTrust> <UpdatePolicy>

<AllowComplianceModuleUpdatesFromAnyServer>true</AllowComplianceModuleUpdatesFromAnyServer>

<AllowISEProfileUpdatesFromAnyServer>true</AllowISEProfileUpdatesFromAnyServer>

- <AllowServiceProfileUpdatesFromAnyServer>true</AllowServiceProfileUpdatesFromAnyServer>
- <AllowSoftwareUpdatesFromAnyServer>true</AllowSoftwareUpdatesFromAnyServer>

<AllowVPNProfileUpdatesFromAnyServer>true</AllowVPNProfileUpdatesFromAnyServer></UpdatePolicy></AnyConnectLocalPolicy>

変更後、AnyConnectクライアントを再起動する必要があります。

#### AnyConnect XMLプロファイルの配信

AnyConnectの新規インストール(XMLプロファイルが追加されていない状態)では、ユーザは AnyConnectクライアントのアドレスバーにVPNゲートウェイのFQDNを手動で入力できます。こ れにより、ゲートウェイへのSSL接続が確立されます。デフォルトでは、AnyConnectクライアン トはIKEv2/IPsecプロトコルを使用してVPNトンネルを確立しようとしません。このため、XMLプ ロファイルがクライアントにインストールされ、Cisco IOS® XE VPNゲートウェイとの IKEv2/IPsecトンネルを確立する必要があります。

プロファイルは、AnyConnectアドレスバーのドロップダウンリストから選択されたときに使用されます。

表示される名前は、AnyConnectプロファイルエディタの「表示名」で指定された名前と同じです。

| Sisco AnyConnect Secure Mobility Client |                                         |   | — |         | ×                |   |
|-----------------------------------------|-----------------------------------------|---|---|---------|------------------|---|
|                                         | VPN:<br>Ready to connect.<br>VPN IOS-XE | ~ |   | Connect |                  |   |
| <b>\$</b> (i)                           |                                         | - |   | _       | alialia<br>cisco | 5 |

#### XMLプロファイルは、次のディレクトリに手動で配置できます。

For Windows: C:\ProgramData\Cisco\Cisco AnyConnect Secure Mobility Client\Profile

For MAC OS:
/opt/cisco/anyconnect/profile

プロファイルがGUIに表示されるようにするには、AnyConnectクライアントを再起動する必要が あります。AnyConnectウィンドウを閉じるだけでは不十分です。プロセスは、Windowsトレイの AnyConnectアイコンを右クリックし、「Quit」オプションを選択して再起動できます。

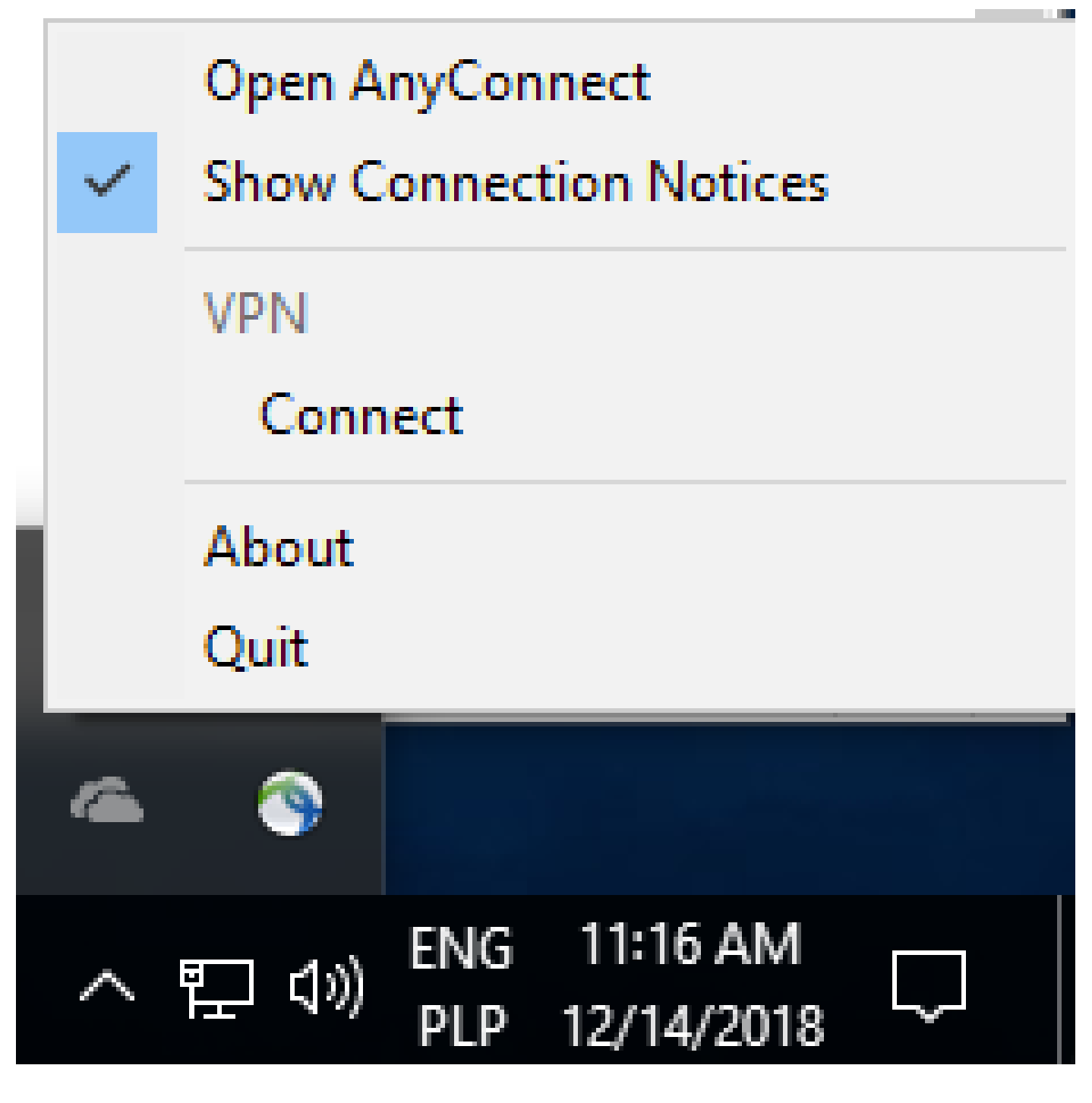

## コミュニケーションフロー

IKEv2 および EAP エクスチェンジ

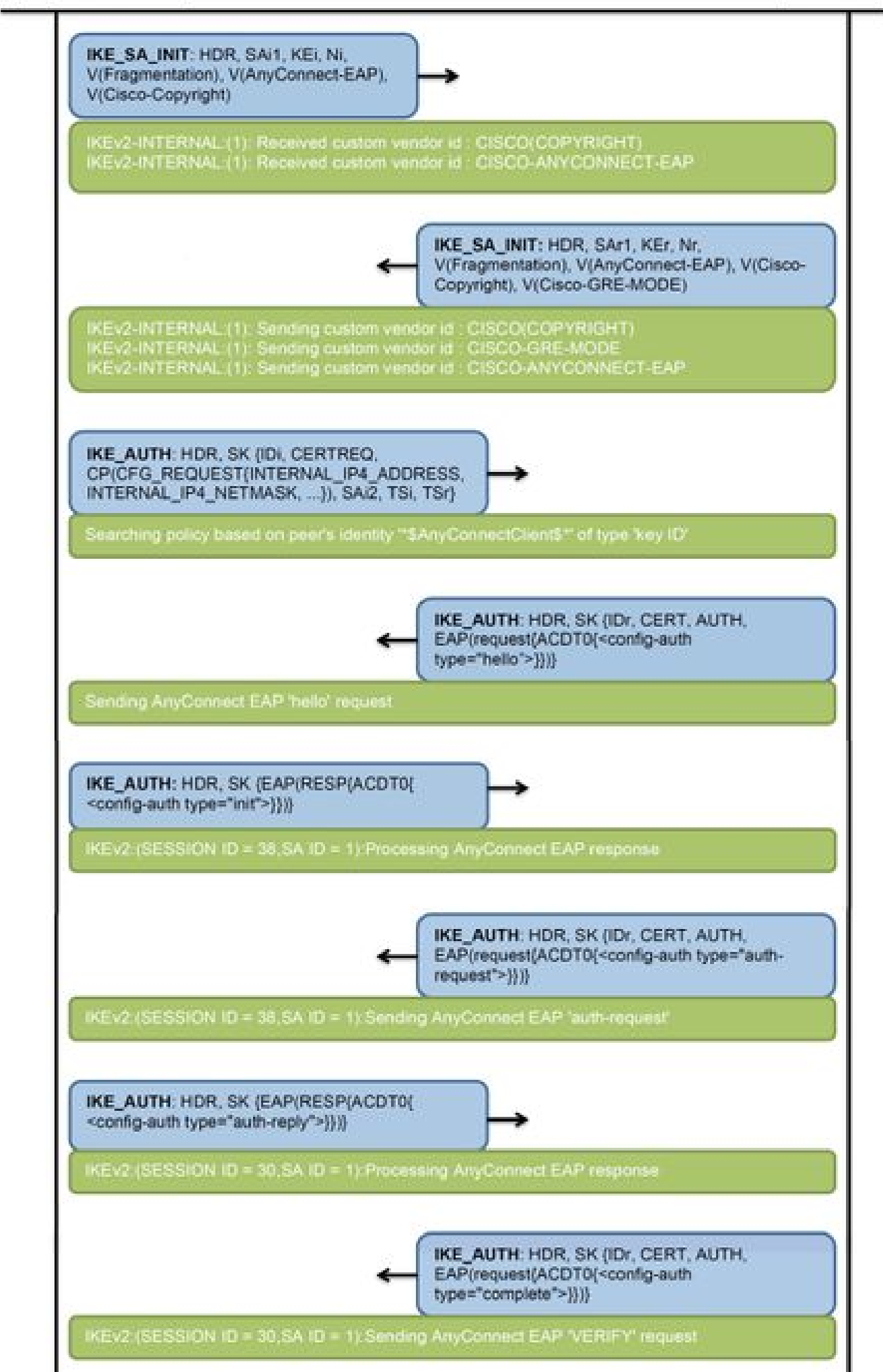

IPv4 Crypto IKEv2 SA

Tunnel-id Local fvrf/ivrf Status Remote 192.0.2.1/4500 1 192.0.2.100/50899 none/none READY Encr: AES-CBC, keysize: 256, PRF: SHA256, Hash: SHA256, DH Grp:14, Auth sign: RSA, Auth verify: A Life/Active Time: 86400/758 sec CE id: 1004, Session-id: 4 Status Description: Negotiation done Local spi: 413112E83D493428 Remote spi: 696FA78292A21EA5 Local id: 192.0.2.1 Remote id: \*\$AnyConnectClient\$\*

Remote EAP id: test

<---- username

Local req msg id: 0 Remote req msg id: 31 Local next msg id: 0 Remote next msg id: 31 Local req queued: 0 Remote req queued: 31 Local window: Remote window: 5 1 DPD configured for 0 seconds, retry 0 Fragmentation not configured. Dynamic Route Update: disabled Extended Authentication not configured. NAT-T is detected outside Cisco Trust Security SGT is disabled

Assigned host addr: 192.168.10.8. <---- Assigned IP

Initiator of SA : No

! Check the crypto session information

Router# show crypto session detail

Crypto session current status

Code: C - IKE Configuration mode, D - Dead Peer Detection K - Keepalives, N - NAT-traversal, T - cTCP encapsulation X - IKE Extended Authentication, F - IKE Fragmentation R - IKE Auto Reconnect, U - IKE Dynamic Route Update S - SIP VPN

Interface: Virtual-Access1. <---- Virtual interface associated with the client

Profile: AnyConnect-EAP Uptime: 00:14:54 Session status: UP-ACTIVE Peer: 192.0.2.100 port 50899 fvrf: (none) ivrf: (none). <----- Public IP of the remote client Phase1\_id: \*\$AnyConnectClient\$\* Desc: (none) Session ID: 8 IKEv2 SA: local 192.0.2.1/4500 remote 192.0.2.100/50899 Active Capabilities:N connid:1 lifetime:23:45:06 IPSEC FLOW: permit ip 0.0.0.0/0.0.0 host 192.168.10.8 Active SAs: 2, origin: crypto map Inbound: #pkts dec'ed 89

drop 0 life (KB/Sec) 4607990/2705.
<----- Packets received from the client</pre>

Outbound: #pkts enc'ed 2

drop 0 life (KB/Sec) 4607999/2705.

<---- Packets sent to the client

! Check the actual configuration applied for the Virtual-Acces interface associated with client

Router# show derived-config interface virtual-access 1.

Building configuration...

Derived configuration : 258 bytes ! interface Virtual-Access1 ip unnumbered Loopback100 ip mtu 1400 ip nat inside tunnel source 192.0.2.1 tunnel mode ipsec ipv4 tunnel destination 192.0.2.100 tunnel protection ipsec profile AnyConnect-EAP no tunnel protection ipsec initiate end

トラブルシュート

ここでは、設定のトラブルシューティングに使用できる情報を示します。

1. ヘッドエンドから収集される IKEv2 デバッグ:

debug crypto ikev2 debug crypto ikev2 packet debug crypto ikev2 error

#### 2. ローカル属性とリモート属性の割り当てを表示するための AAA デバッグ:

debug aaa authorization debug aaa authentication

3. AnyConnect クライアントからの DART。

翻訳について

シスコは世界中のユーザにそれぞれの言語でサポート コンテンツを提供するために、機械と人に よる翻訳を組み合わせて、本ドキュメントを翻訳しています。ただし、最高度の機械翻訳であっ ても、専門家による翻訳のような正確性は確保されません。シスコは、これら翻訳の正確性につ いて法的責任を負いません。原典である英語版(リンクからアクセス可能)もあわせて参照する ことを推奨します。